## **Exporting BPMN 2.0 from Visual Paradigm**

Interoperability is the ability to exchange information between two systems and to use the information that has been exchanged. Visual Paradigm supports interoperability with <u>BPMN 2.0</u> XML. You can export project data, edit it externally with other softwares that accepts BPMN 2.0 XML. In this chapter, you will see how to export BPMN file.

## **Exporting project to BPMN**

- 1. Select **Project > Export > BPMN 2.0...** from the toolbar. This displays the **Export BPMN** window.
- 2. Specify the file path of the BPMN file.
- 3. Click **OK** button to start exporting. Upon finishing, you can visit the output destination specified to obtain the BPMN.

## An overview of Export BPMN window

| <u>الم</u>                                                             | Export to BPMN 2.0                     |
|------------------------------------------------------------------------|----------------------------------------|
| Export to BPMN 2.0 (xml) file<br>Export Business Process Diagrams to s | standard BPMN 2.0 format.              |
| Output path:<br>Generate Visual Paradigm specific con<br>Encoding      | ntent 2                                |
| Other: Big5                                                            | 3                                      |
| Diagram:<br>Distilled Water Ordering Process<br>Arrange Delivery       | Preview<br>Preview (818 x 427) Stretch |
| No Name Descr                                                          | intion                                 |

File path

1

The location where you want to save the file.

| No. | Name | Description               |                                                                                                    |
|-----|------|---------------------------|----------------------------------------------------------------------------------------------------|
| 2   |      | Generate Visual           | Project specific content refers                                                                         |
|     |      | Paradigm specific content | to contents that do not belong<br>to BPMN. For example, project<br>management properties.               |
| 3   |      | Encoding                  | Encoding of the BPMN file.                                                                              |
| 4   |      | Diagram                   | A list of diagram of your<br>project. Select the diagrams to<br>export to BPMN.                         |
| 5   |      | Preview                   | By checking the selected<br>diagram and <b>Show preview</b> , it<br>will be shown in preview<br>window. |
| 6   |      | Export                    | Click to export BPMN file.                                                                              |
| 7   |      | Cancel                    | Click to cancel exporting.                                                                              |